### Galileo & DE2i-150 Interface: Photocell Circuit

Team Alpha Centauri: Phathom Donald Alexis Wells

4.7.14

EECE494: Computer Bus and SoC Interfacing Department of Electrical and Computer Engineering Howard University Instructor: Dr. Charles Kim

#### Idea Formation

Simulation of a monitoring device that shows the state of photocell as low or high. Accomplished through interface of Galileo board & DE2i-150 board, using GPIO expansion of DE2i-150 board.

#### Introduction

- A message, determined by the Galileo board, will appear on the DE2i-150, notifying the user if a photocell is detecting light or not.
- The photocell is detecting light if the message reads High.
- The photocell is not detecting light if the message reads Low.

#### Principle

 Photocell: A light-controlled variable resistor.
 Its resistance decreases with increasing incident light intensity.

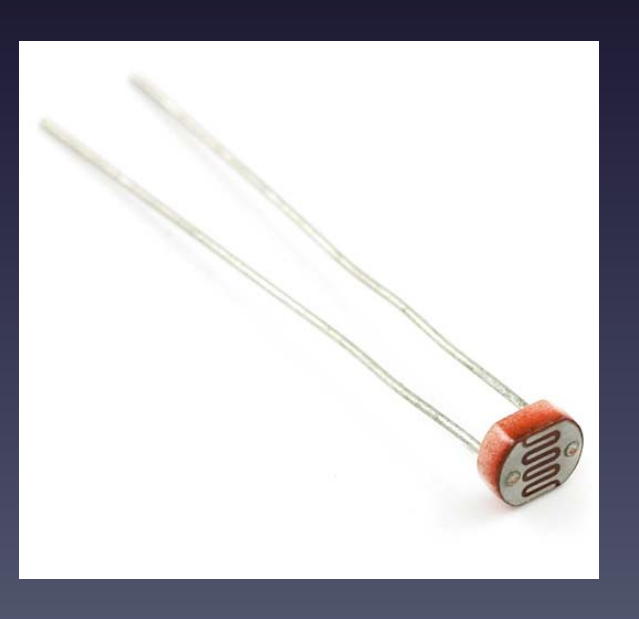

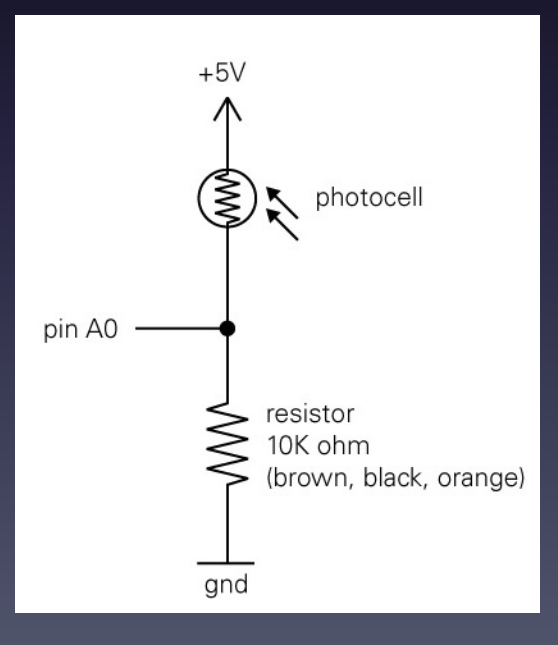

#### Setup & Materials

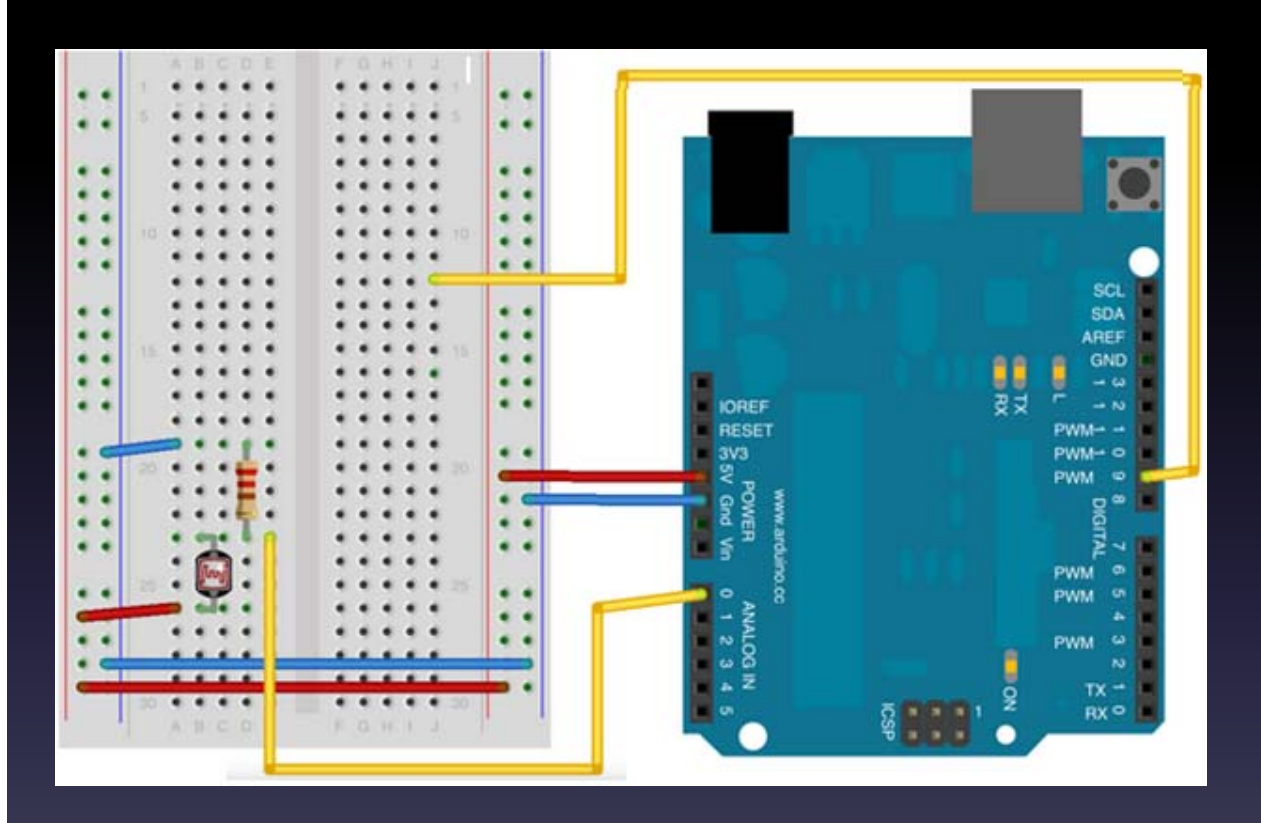

Materials:

- 1 Galileo board
- 1 Photocell
- 1 Resistor
   10 kΩ
- Wires
- 1 DE2i-150 board

#### Setup:

- Connect GPIO to pin 13 (PWM) of Galileo board
- Connect of photocell to pin AO (analog input) of Galileo board

#### Step 1 – Set Up Circuit

One pin of the ightarrowphotocell is connected to both GND, through a resistor, and the analog input pin, AO.

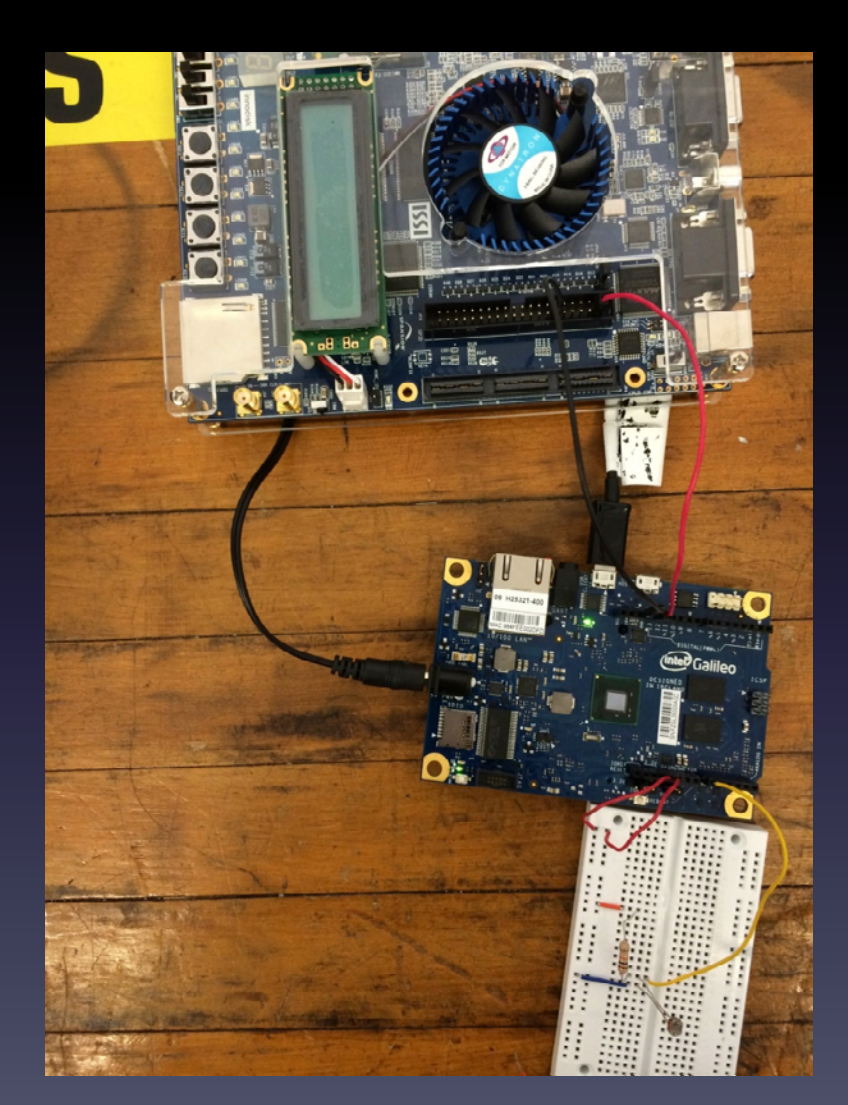

#### Step 2 – Open New Galileo Sketch

- Verify: To check for errors in the code
  - Upload: To send
     code to Galileo
     board

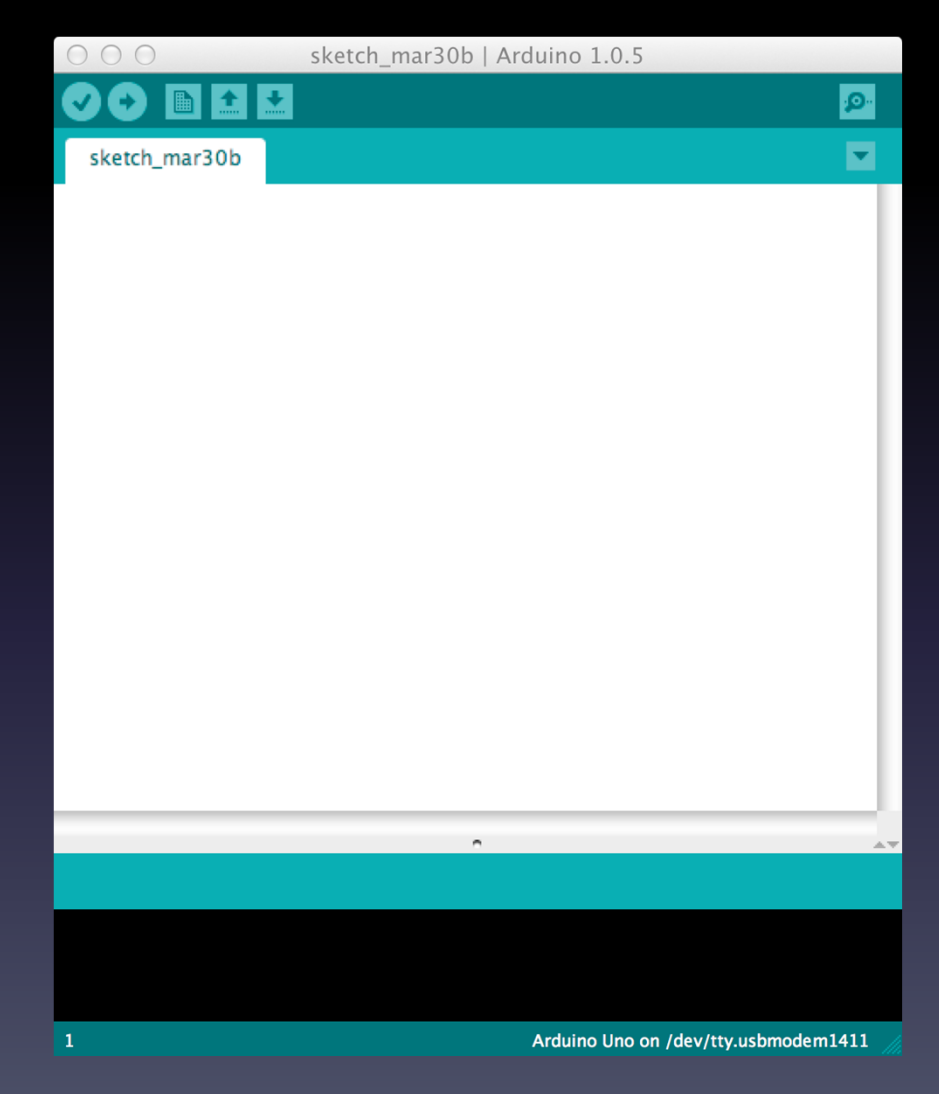

#### Step 3 – Pin Assignments

int photoPin = A0; // The photocell is connected to pin A0
int gpioPin = 13; // The GPIO is connected to pin 13
int photoValue; // The analog reading from the photocell

- The photocell acts as an analog input to the Galileo board, and is therefore connected to the analog pin, AO.
- The GPIO acts as an digital output, and is therefore connected to the digital pin, 13.

#### Step 4 – Setup Routine

void setup() {

}

pinMode(gpioPin, OUTPUT); // Initialize the digital pin as an output.

- pinMode():Configures the specified pin to behave either as an input or an output.
- GPIO will be a digital output.

## Step 5 – Loop Routine

```
void loop() {
    // Read the analog in value:
    photoValue = analogRead(photoPin);
    if (photoValue < 500) {
        digitalWrite(gpioPin, LOW); // Send no signal to the GPIO expansion of the FPGA board
    }
    else {
        digitalWrite(gpioPin, HIGH); // Send a signal to the GPIO expansion of the FPGA board
    }
    delay(10);
}</pre>
```

- analogRead(): Reads the value from the specified analog pin.
- digitalWrite(): Writes a HIGH or a LOW value to a digital pin. Output pin set to oV (ground) for LOW.
- delay(): Pauses the program for specified amount of time (milliseconds)

#### Step 6 – Verify Code

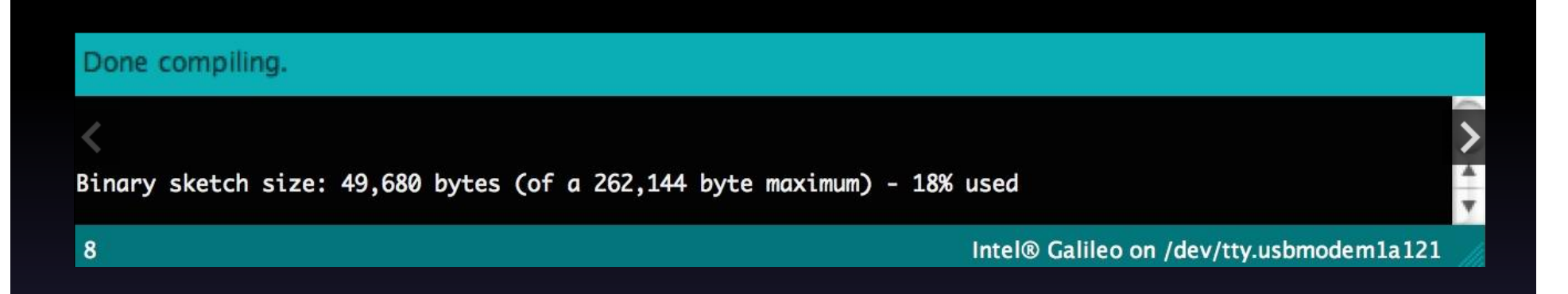

- Verify the code to check for errors
- Errors would be displayed at the bottom of the window

## Step 7 – Upload to Galileo

#### Done uploading.

- Send code to Galileo board via USB
- If unknown, serial port can be found by:
  - Tools -> Serial Ports -> /dev/tty.usbmodel1411

### Step 8 – Quartus II Home Page

| 8                                             |                |           | Quartus II 64-Bit                                    |                                                                            |                   |         |
|-----------------------------------------------|----------------|-----------|------------------------------------------------------|----------------------------------------------------------------------------|-------------------|---------|
| File Edit View Project Assignments Processing | Tools Window H | elp 👳     |                                                      |                                                                            | Search altera.com |         |
| 3 # 2 # 3 4 5 4 F                             | • ¥ 3          | 2440 0 00 | 0 🙆 d d 🥪 🧄 🔺 🙆 🔹                                    |                                                                            |                   |         |
| Project Navigator                             | 7.8 ×          | <b>b</b>  | Home                                                 |                                                                            |                   |         |
| Compilation Hierarchy                         |                |           |                                                      |                                                                            |                   | ~       |
|                                               |                |           | Start Designing                                      |                                                                            |                   |         |
|                                               |                |           |                                                      | Vels of Education Editor                                                   |                   |         |
|                                               |                |           | · · · · ·                                            | O far Software                                                             |                   |         |
| Hierarchy I Files / Design Units              | K IP Com 4     | 1         | Bew Project Wilcard                                  | 20 Decementation                                                           |                   |         |
| Tasks                                         | 2.6 ×          | 3         |                                                      | Tamp                                                                       |                   |         |
| Flow: Compilation                             | Customize      |           |                                                      | O Separt.                                                                  |                   |         |
| Task                                          | • Time ^       |           | Open Project                                         | • Hatta                                                                    |                   |         |
| ▲ > Compile Design                            |                |           |                                                      | Statute Cetter                                                             |                   |         |
|                                               |                |           |                                                      |                                                                            |                   |         |
| Edit Settings                                 |                |           |                                                      |                                                                            |                   |         |
| ≓ View Report                                 |                |           |                                                      |                                                                            |                   |         |
| Analysis & Elaboration                        |                |           | Recent Projects                                      |                                                                            |                   |         |
| Partition Merge                               |                |           | Hoto_Galles.gd (C/Jams/Hathan/Sociments/Comp.<br>4   | ter Rus Files/Quartus Projects/Photo_Calileo/Photo_Calileo.gd)             |                   |         |
| > = Netlist Viewers                           |                |           | G Photo_from_Galleougit (C/Users/Hathan/Docreents    | Computer Bus Files/Quartus Projects/Photo_from_Collieo.opf)                |                   |         |
| Design Assistant (Post-Mapping)               |                |           | and Detector_Counter appl (C/Users/Hemony/Osciments) | amputer Bus Frequipuertus Projectus/Setector_Counter(Detector_Counter.opt) |                   |         |
| ▲ > I/O Assignment Analysis                   | ~              |           |                                                      |                                                                            |                   | ~       |
| = Man Desert                                  |                |           |                                                      |                                                                            |                   |         |
| All O A A T < <search>&gt;</search>           | ~              |           |                                                      |                                                                            |                   |         |
| 8                                             |                |           |                                                      |                                                                            |                   |         |
| dess:                                         |                |           |                                                      |                                                                            |                   | . 2.    |
| Ž∖ System / Processing /                      |                |           |                                                      |                                                                            | 0% 0              | 0:00:00 |

# Select File -> New Project Wizard Click Next

#### Step 9 - Directory

| Jirectory       | , Name, To          | op-Leve         | I Entity | [page 1 | of 5 |
|-----------------|---------------------|-----------------|----------|---------|------|
| What is the wor | king directory for  | r this project? |          |         |      |
| C:\altera\13.1  |                     |                 |          |         |      |
| What is the nan | ne of this project? | ?               |          |         |      |
|                 |                     |                 |          |         |      |
| Use Existing Pr | oject Settings      |                 |          |         |      |
|                 |                     |                 |          |         |      |
|                 |                     |                 |          |         |      |
|                 |                     |                 |          |         |      |
|                 |                     |                 |          |         |      |
|                 |                     |                 |          |         |      |
|                 |                     |                 |          |         |      |
|                 |                     |                 |          |         |      |

- Enter information
  - about your project
  - Working Directory
  - Name of New Project
- Click Next

#### Step 10 – Device Settings

| New Project Wiz                                                                                                    | ard                                         |                    |     |
|----------------------------------------------------------------------------------------------------|---------------------------------------------|--------------------|-----|
| Family & Device Settings [page 3<br>Select the family and device you want to target for com<br>You can install additional device support with the Install | <b>of 5]</b><br>pilation.<br>Devices comman | nd on the Tools me | inu |
| Device family<br>Family: Cyclone IV GX   Devices: All                                                                                                    | Show in 'Availa<br>Package:                 | ble devices' list  | •   |
| Target device<br>O Auto device selected by the Fitter                                                                                                    | Pin count:<br>Speed grade:<br>Name filter:  | Any                | -   |
| $\ensuremath{\bullet}$ Specific device selected in 'Available devices' list $\ensuremath{\bigcirc}$ Other: n/a                                            | Show adva                                   | nced devices       |     |

#### Available devices:

| Name      |        | Core Voltage |  | LEs User I/Os |     | l/Os | GXB Transmitte |   |  |
|-----------|--------|--------------|--|---------------|-----|------|----------------|---|--|
| EP4CGX150 | DF31C7 | 1.2V         |  | 149760        | 508 | 8    |                |   |  |
| EP4CGX150 | DF31C8 | 1.2V         |  | 149760        | 508 | 8    |                | ~ |  |
|           |        |              |  |               |     |      |                |   |  |
| <         |        |              |  |               |     |      | ,              |   |  |
| ×         |        |              |  |               |     |      |                |   |  |

- Assign a Specific FPGA to design and make Pin Assignments
  - Click Finish
  - Click Yes to create
     project directory

#### Step 11 – New VHDL File

- Select File -> New ->
   VHDL File
- Click OK.

|              | New                    | ×    |
|--------------|------------------------|------|
| New Quartus  | ; II Project           | ^    |
| Design Files |                        |      |
| AHDL File    |                        |      |
| Block Diag   | ram/Schematic File     |      |
| EDIF File    |                        |      |
| Qsys Syste   | m File                 |      |
| State Mach   | nine File              |      |
| SystemVer    | ilog HDL File          |      |
| Tcl Script I | File                   |      |
| Verilog HD   | L File                 |      |
| VHDL File    |                        |      |
| Memory Files | 5                      |      |
| Hexadecim    | al (Intel-Format) File | e    |
| Memory In    | itialization File      | ~    |
| ОК           | Cancel                 | Help |

#### Step 12 – Write VHDL Code

| <pre>ke ke ve Pojet Asjoners Processing Tell Wodw Heip *</pre>                                                                                                    | Quart                                                      | us II 64-Bit - ( | C:/U    | ers/Phathom/Documents/Computer Bus Files/Quartus Projects/Photo_Galileo/Photo_Galileo - Photo_Galileo                | - 5               | ×        |
|----------------------------------------------------------------------------------------------------|------------------------------------------------------------|------------------|---------|----------------------------------------------------------------------------------------------------|-------------------|----------|
| <pre>view defining strenges the sector of the context of the sector of the context of the sector of the sector of</pre>                                                                                                    | File Edit View Project Assignments Processing To           | ools Window He   | ip 🕫    |                                                                                                    | Search altera.com | m 🛛 👁    |
| Operation       Design Units       IP Construct       Design Units       IP Construct       Design Units       Design Units       Design Units       Design Units       Design Units       De                                                                                                    | D B H B A G G P Photo Galik                                | eo • 🕱 9'        | 1       | \$\$\$\$\$\$ 0 + ≠ 0 0 E < \$\$ \$\$ <b>1</b> 0 =                                                                    |                   |          |
| Entry       is is if if is is if if is is is if is is if is if is is is if is is is if is is is if is is is if is is is if is is is if is is is if is is is if is is is if is is is if is is is if is is is if is is if is if is if if                                                                                                    | Project Navigator                                          | 18×              | -       | Photo_Galileo.vhd 0                                                                                                  |                   |          |
| Cyclose W GY: EPGC0[30073]C7       1       1       1       1       1       1       1       1       1       1       1       1       1       1       1       1       1       1       1       1       1       1       1       1       1       1       1       1       1       1       1       1       1       1       1       1       1       1       1       1       1       1       1       1       1       1       1       1       1       1       1       1       1       1       1       1       1       1       1       1       1       1       1       1       1       1       1       1       1       1       1       1       1       1       1       1       1       1       1       1       1       1       1       1       1       1       1       1       1       1       1       1       1       1       1       1       1       1       1       1       1       1       1       1       1       1       1       1       1       1       1       1       1       1       1       1 <td< td=""><td>Entity</td><td></td><td>1.0</td><td>857 44 55 55 5 1 2 8 5 - 1 - 2 3 5</td><td></td><td></td></td<>                                                                                                    | Entity                                                     |                  | 1.0     | 857 44 55 55 5 1 2 8 5 - 1 - 2 3 5                                                                                   |                   |          |
| <pre># Proce_Gallee # Proce_Gallee # Proce_Gallee# Proce_Gallee# Proce_Gallee# Proce_Gallee# Proce_Gallee# Proc</pre>                                                                                                    | Cyclone IV GX: EP4CGX150DF31C7                             |                  | 1       | library IFF.                                                                                                    |                   |          |
| <pre>use IEEE.std_logic_intit.all;<br/>use IEEE.std_logic_maigned.all;<br/>eentity Photo_Galleo is<br/>port(</pre>                                                                                                    | # Photo_Galileo                                            |                  | 2       | use IFF. std logic 1164 all:                                                                                         |                   | <u>^</u> |
| <pre>display_ssd0 : out std_logic_vector (6 downto 0); This reps HEX0 which has 7 bits, 0-6<br/>display_ssd1 : out std_logic_vector (6 downto 0); This reps HEX2 which has 7 bits, 0-6<br/>display_ssd2 : out std_logic_vector (6 downto 0); This reps HEX2 which has 7 bits, 0-6<br/>display_ssd3 : out std_logic_vector (6 downto 0); This reps HEX2 which has 7 bits, 0-6<br/>display_ssd3 : out std_logic_vector (6 downto 0); This rep</pre>                                                                                                    |                                                            |                  | 2345678 | <pre>use IEEE.std_logic_arith.all;<br/>use IEEE.std_logic_unsigned.all;<br/>entity Photo_Galileo is<br/>eport(</pre> |                   |          |
| <pre>display_ssd1: out std_logic_vector (6 downto 0); This reps HEX1 which has 7 bits, 0-6<br/>display_ssd2: out std_logic_vector (6 downto 0); This reps HEX2 which has 7 bits, 0-6<br/>display_ssd2: out std_logic_vector (6 downto 0) This reps HEX3 which has 7 bits, 0-6<br/>display_ssd2: out std_logic_vector (6 downto 0) This reps HEX3 which has 7 bits, 0-6<br/>display_ssd2: o</pre>                                                                                                    |                                                            |                  | 9       | display_ssd0 : out std_logic_vector (6 downto 0); This reps HEXO which has 7 bits, 0-6                               |                   |          |
| <pre>     Herarchy Files / Design Unis / IP Con ()     Herarchy / Files / Design Unis / IP Con ()     display_ssd3 : out std_logic_vector (6 downto 0); This reps HEX2 which has 7 bits, 0-6     display_ssd3 : out std_logic_vector (6 downto 0) This reps HEX3 which has 7 bits, 0-6     display_ssd3 : out std_logic_vector (6 downto 0) This reps HEX3 which has 7     display_ssd3 : out std_logic_vector (6 downto 0) This reps HEX3 which has 7     display_ssd3 : out std_logic_vector (6 downto 0) This reps HEX3 which has 7     display_ssd3 : out std_logic_vector (6 downto 0) This reps HEX3 which has 7     display_ssd3 : out std_logic_v</pre>                                                                                                    |                                                            |                  | 10      | display_ssdl : out std_logic_vector (6 downto 0); This reps HEX1 which has 7 bits, 0-6                               |                   |          |
| A Hierarchy       Files       P Design Units       IP Con ()         abs                                                                                                    | <                                                          | >                | 11      | display ssd2 : out std logic vector (6 downto 0); This reps HEX2 which has 7 bits, 0-6                               |                   |          |
| asks       ***       14       end Photo_Galileo;         ow:       Compile Design       ***       Gastomize       15         *** Compile Design       17       signal number: integer:= 0;       signal count: integer:= 1;         *** Compile Design       19       signal clock: std_logic:= '0';         *** Compile Design       20       signal clock: std_logic:= '0';         *** Kanaysis & Synthesis       20       signal clock: std_logic:= '0';         *** Kanaysis & Signomet Analysis       22       ebegin         *** Perition Merge       23       eprocess (clk)         ** Nedist Viewers       24       eprocess (clk)         ** Protion Merge       28       if (clk'event and clk='1') then         ** Vive Report       27       count <= count+1;                                                                                                    | A Hierarchy 📱 Files 🧳 Design Units                         | N IP Com 4       | 12      | display_ssd3 : out std_logic_vector (6 downto 0) This reps HEX3 Which has 7 bits, 0-6<br>);                          |                   |          |
| Tesk Tme   ** Compile Design   ** Compile Design   ** Analysis & Simble is   isignal number: integer:= 0;   signal clock: std_logic:= '0';   isignal clock: std_logic:= '0';   isignal clock: clock:   isignal clock: std_logic:= '0';   isignal clock: std_logic:= '0';   isignal clock: std_logic:= '0';   isignal clock: std_logic:= '0';   isignal clock: std_logic:= '0';   isignal clock: std_logic:= '0';   isignal clock: std_                                                                                                    | Tasks                                                      | 1d×              | 14      | end Photo Galileo;                                                                                                   |                   |          |
| Tesk       • Time       16       marchitecture arch of Photo Galileo is         ** Compile Design       17       signal number: integer:= 0;         ** Analysis & Synthesis       19       signal count: integer:= 1;         Defit Settings       20       signal clock: std_logic:= '0';         ** Analysis & Elaboration       21       signal clock: std_logic:= '0';         ** Partition Merge       23       Begrin         * New Report       24       sprocess(clk)         * Design Assignment Analysis       25       begin         ** Filter (Place & Route)       28       if (clk'event and clk='1') then         * Filter (Place & Route)       20       count <= count+1;                                                                                                    | Flow: Compilation -                                        | Customize        | 15      |                                                                                                    |                   |          |
| Task       Time       17<br>8 signal number: integer:= 0;<br>signal count: integer:= 1;<br>signal count: integer:= 1;<br>signal clock: std_logic:= '0';         * Analysis & Endstein       20         * View Report       21         * View Report       21         * Malysis & Elaboration       23         * Netlist Viewers       24         * Netlist Viewers       24         * Metlist Viewers       25         * View Report       26         * View Report       27         Count <= count+1;                                                                                                    | and an interest                                            |                  | 16      | Barchitecture arch of Photo_Galileo is                                                                               |                   |          |
| <pre>* * Comple Design   18   signal number: integer:= 0;<br/>* * Analysis &amp; Synthesis   19   signal count: integer:= 1;</pre>                                                                                                    | Task                                                       | Time ^           | 17      |                                                                                                    |                   |          |
| <pre>** Analysis &amp; Synthesis [19]  signal count: integer:= 1;</pre>                                                                                                    | ✓ ▲ ► Compile Design                                       |                  | 18      | signal number: integer:= 0;                                                                                          |                   |          |
| Image: Section section secon secon section section section section section sect                                                                                                    | ✓ ▲ > Analysis & Synthesis                                 |                  | 19      | signal count: integer:= 1;                                                                                           |                   |          |
| Image: Second second second                                                                                                    | Edit Settings                                              |                  | 20      | signal clock: std_logic:= '0';                                                                                       |                   |          |
| <pre>&gt; Analysis &amp; Elaboration<br/>&gt; Partition Merge<br/>22 Biblegin<br/>24 Eprocess (clk)<br/>24 Eprocess (clk)<br/>25   begin<br/>25   begin<br/>25   begin<br/>27   count &lt;= count+1;<br/>28 = if (clk'event and clk='1') then<br/>27   count &lt;= count+1;<br/>28 = if (count = 5000000) then<br/>29   clock &lt;= not clock;<br/>29   clock &lt;= not clock;<br/>30   count &lt;=1;<br/>31   end if;<br/>32   end if;<br/>33   end if;<br/>34 Eprocess (clk)<br/>25   begin<br/>31   count &lt;= count+1;<br/>32   end if;<br/>33   end if;<br/>34 Eprocess (clk)<br/>35   begin<br/>36   count &lt;= count &lt;=1;<br/>36   count &lt;= count &lt;=1;<br/>37   count &lt;= count &lt;=1;<br/>38   count &lt;= count &lt;=1;<br/>39   count &lt;= count &lt;=1;<br/>30   count &lt;= count &lt;=1;<br/>30   count &lt;= count &lt;=1;<br/>31   end if;<br/>32   end if;<br/>33   count &lt;= count &lt;=1;<br/>34   count &lt;= count &lt;=1;<br/>35   count &lt;= count &lt;=1;<br/>36   count &lt;= count &lt;=1;<br/>37   count &lt;= count &lt;=1;<br/>38   count &lt;= count &lt;=1;<br/>39   count &lt;= count &lt;=1;<br/>30   count &lt;= count &lt;=1;<br/>30   count &lt;= count &lt;=1;<br/>30   count &lt;= count &lt;=1;<br/>31   end if;<br/>32   end if;<br/>33   count &lt;= count &lt;=1;<br/>34   count &lt;= count &lt;=1;<br/>35   count &lt;= count &lt;=1;<br/>36   count &lt;= count &lt;=1;<br/>37   count &lt;= count &lt;=1;<br/>38   count &lt;= count &lt;=1;<br/>39   count &lt;=1;<br/>30   count &lt;=1;<br/>30   count &lt;=1;<br/>30   count &lt;=1;<br/>31   count &lt;= count &lt;=1;<br/>32   count &lt;=1;<br/>33   count &lt;=1;<br/>34   count &lt;=0   count &lt;=1;<br/>35   count &lt;=0   count &lt;=1;<br/>36   count &lt;=0   count &lt;=0   co</pre> | = View Report                                              |                  | 21      |                                                                                                    |                   |          |
| >> Partition Merge       23         >> Netlist Viewers       24         >> Netlist Viewers       24         >> Netlist Viewers       24         >> Ln 24       Col 13         VHDL File       0% 00:00:00                                                                                                    | <ul> <li>Analysis &amp; Elaboration</li> </ul>             |                  | 22      | Bbegin                                                                                                    |                   |          |
| > Netlist Viewers       24 Bprocess (clk)         > Design Assignment Analysis       25 begin         - XI/O Assignment Analysis       26 if (clk'event and clk='1') then         - Y I/O Assignment Analysis       27 count <= count+1;                                                                                                    | > > Partition Merge                                        |                  | 23      | 1                                                                                                    |                   |          |
| >> Design Assistant (Post-Mapping)       25   begin         >> I/O Assignment Analysis       26 = if(clk'event and clk='1') then         => View Report       27   count <= count+1;                                                                                                    | Netlist Viewers                                            |                  | 24      | Bprocess (clk)                                                                                                    |                   |          |
| * > I/O Assignment Analysis       26 m       if (clk'event and clk"'1') then         Twew Report       27         count <= count+1;                                                                                                    | Design Assistant (Post-Mapping)                            | - 14             | 25      | begin                                                                                                    |                   |          |
| Image: Second Second                                                                                                    | ✓ ➤ I/O Assignment Analysis                                |                  | 26      | <pre>if(clk'event and clk='1') then</pre>                                                                            |                   |          |
| Pin Planner       28 s       if (count = 5000000) then         > Early Timing Estimate       29       clock <= not clock;                                                                                                    | View Report                                                |                  | 27      | count <= count+1;                                                                                                    |                   |          |
| >> Early Timing Estimate     29     clock <= not clock;                                                                                                    | Se Pin Planner                                             |                  | 28      | <pre>mail: a if (count = 5000000) then</pre>                                                                         |                   |          |
| >> Fitter (Place & Route)       30       count <=1;                                                                                                    | Early Timing Estimate                                      |                  | 29      | clock <= not clock;                                                                                                  |                   |          |
| >> Assembler (Generate programming files)     31     end if;       >> TimeQuest Timing Analysis     32     end if;       >> EDA Netlist Writer     32     ond programmer)       >> Program Device (Open Programmer)                                                                                                    | Fitter (Place & Route)                                     |                  | 30      | count <=1;                                                                                                    |                   |          |
| >> TimeQuest Timing Analysis     32     end if;       >> EDA Netlist Writer     32     and program       >> Program Device (Open Programmer)     >                                                                                                    | <ul> <li>Assembler (Generate programming files)</li> </ul> |                  | 31      | end if;                                                                                                    |                   |          |
| >> EDA Netlist Writer     23     and propose     >       >> Program Device (Open Programmer)     >     Ln 24     Col 13     VHDL File     0% 00:00:0                                                                                                    | TimeQuest Timing Analysis                                  |                  | 32      | end if;                                                                                                    |                   | 14       |
| Open Program Device (Open Programmer)          >           Ln 24         Col 13         VHDL File         0%         00:00:00                                                                                                    | EDA Netlist Writer                                         |                  | 33      | and process.                                                                                                    |                   | *        |
| Ln 24 Col 13 VHDL File 0% 00:00:0                                                                                                    | Program Device (Open Programmer)                           | ~                | <       |                                                                                                    |                   | >        |
|                                                                                                    |                                                            |                  | _       | Ln 24 Col 13 VHDL File                                                                                               | 0%                | 00:00:00 |

#### • Type VHDL code into Blank Project Space

#### Step 12 – Write VHDL Code

```
library IEEE;
use IEEE.std logic 1164.all;
use IEEE.std logic arith.all;
use IEEE.std_logic_unsigned.all;
entity Photo Galileo is
port(
               clk, detect; in std logic;
               display ssd0 : out std logic vector (6 downto 0); -- This reps HEX0 which has 7 bits, 0-6
               display ssd1 : out std logic vector (6 downto 0); -- This reps HEX1 which has 7 bits, 0-6
               display ssd2 : out std logic vector (6 downto 0); -- This reps HEX2 which has 7 bits, 0-6
               display ssd3 : out std logic vector (6 downto 0) -- This reps HEX3 which has 7 bits, 0-6
               ):
end Photo Galileo;
architecture arch of Photo_Galileo is
signal number: integer:= 0;
signal count: integer:= 1;
signal clock: std logic:= '0';
begin
process(clk)
       begin
               if(clk'event and clk='1') then
                      count \le count+1;
                              if(count = 5000000) then
                                     clock \leq not clock;
                                     count \leq 1:
                              end if:
               end if:
end process;
```

### Step 12 – Write VHDL Code

| process (clock) |                                        |
|-----------------|----------------------------------------|
| begin           |                                        |
| if (cle         | ock'event and clock='1') then          |
|                 | if $(detect = '1')$ then               |
|                 | number <= 1:                           |
|                 | elsif (detect = '0')then               |
|                 | $\operatorname{number} \leq -0$        |
|                 | indificer <= 0,                        |
|                 | end if;                                |
| end i           | i,                                     |
| end process;    |                                        |
|                 |                                        |
| process(number) |                                        |
| begin           |                                        |
|                 |                                        |
|                 | if $(number = 0)$ then                 |
|                 | display, sed $\alpha \leq = "1000000"$ |
|                 | display_ssdo $\leq 1000000$ ,          |
|                 | $display_ssd1 \ll 1000111$ ,           |
|                 | display_ssd2 <= "1111111";             |
|                 | display_ssd3 <= "1111111";             |
|                 |                                        |
|                 | elsif (number = 1) then                |
|                 | display ssd0 <= "1111001";             |
|                 | display_ssd1 <= "0001001";             |
|                 | display_ssd2 <= "1111111".             |
|                 | $display_ssd3 <= "1111111"$            |
|                 | display_5005 <= 1111111,               |
|                 | and if                                 |
|                 | ciiu ii,                               |
| end process;    |                                        |
|                 |                                        |
| end arch;       |                                        |

#### Step 13 – Analysis & Elaboration

|                 |                                                                                                |                                                                                        | Qu                                                                         | artus                                          | s II 64-Bit                                                                                  | - C;                                                       | /Users/Phathom/Docu                                                                                                    | uments                                             | s/Computer Bus File                                                               | es/Quartu       | is Projects/Photo_Galileo/Photo_G                                                                                     | ialileo - Pho | to_Galileo | - 8 ×             |
|-----------------|------------------------------------------------------------------------------------------------|----------------------------------------------------------------------------------------|----------------------------------------------------------------------------|------------------------------------------------|----------------------------------------------------------------------------------------------|------------------------------------------------------------|----------------------------------------------------------------------------------------------------|----------------------------------------------------|-----------------------------------------------------------------------------------|-----------------|----------------------------------------------------------------------------------------------------|---------------|------------|-------------------|
| File Ed         | it View Proje                                                                                  | ct Assignment                                                                          | ts Processing                                                              | g Too                                          | ls Window                                                                                    | Help                                                       |                                                                                                    |                                                    |                                                                                   |                 |                                                                                                    |               |            | Search altera.com |
| 0 0             |                                                                                                | 039                                                                                    | · Photo_G                                                                  | Galileo                                        | - 2                                                                                          | ¥ ,                                                        | 1 6 6 6 0 0 0                                                                                                    | 00                                                 |                                                                                   |                 |                                                                                                    |               |            |                   |
| Project         | Navigator                                                                                      |                                                                                        |                                                                            |                                                | **                                                                                           | ×                                                          | Photo_                                                                                                    | Galileo.v                                          | hd 🛛                                                                              | -               | Compilation Report - Photo_Galileo                                                                                    |               |            |                   |
|                 |                                                                                                |                                                                                        | Enti                                                                       | ity                                            |                                                                                              | Т                                                          | Table of Contents                                                                                                    |                                                    | Flow Summary                                                                      |                 |                                                                                                    |               |            |                   |
| Cyclor<br># Pho | ne IV GX: EP4C<br>to_Galileo                                                                   | GX150DF31C7                                                                            | ,                                                                          |                                                |                                                                                              |                                                            | Flow Summary     Flow Settings     Flow Non-Default Global S     Flow Elapsed Time                                                                                      | ettings                                            | Flow Status<br>Quartus II 64-Bit Versio<br>Revision Name<br>Top-level Entity Name | n               | Successful - Sun Apr 06 19:26:17 2014<br>13.1.0 Build 162 10/23/2013 SJ Web Edition<br>Photo_Galileo<br>Photo_Galileo |               |            |                   |
| <               |                                                                                                |                                                                                        |                                                                            |                                                |                                                                                              | >                                                          | Flow OS Summary                                                                                                    |                                                    | Family                                                                            |                 | Cyclone IV GX                                                                                                    |               |            |                   |
| A Hie           | rarchy                                                                                         | Files 🖉 D                                                                              | Design Units                                                               | 1                                              | IP Com ∢                                                                                     |                                                            | Flow Log                                                                                                    |                                                    | Timing Models                                                                     |                 | EP4CGX150DF31C7<br>Final                                                                                              |               |            |                   |
| Tasks           |                                                                                                |                                                                                        |                                                                            |                                                | ++                                                                                           | x                                                          | Analysis & Synthesis                                                                                                    |                                                    | Total logic elements                                                              |                 | N/A until Partition Merge                                                                                             |               |            |                   |
| Flow: C         | ompilation                                                                                     |                                                                                        |                                                                            | •                                              | Customize.                                                                                   | +                                                          | Flow Messages Flow Suppressed Message                                                                                                    |                                                    | Total combinational fu<br>Dedicated logic regist                                  | inctions<br>ers | N/A until Partition Merge<br>N/A until Partition Merge                                                                |               |            |                   |
|                 |                                                                                                | Task                                                                                   |                                                                            | 0                                              | Time                                                                                         | ^                                                          |                                                                                                    |                                                    | Total registers<br>Total pins                                                     |                 | N/A until Partition Merge<br>N/A until Partition Merge                                                                |               |            |                   |
|                 | Compile Desig                                                                                  | n                                                                                      |                                                                            |                                                |                                                                                              |                                                            |                                                                                                    |                                                    | Total virtual pins                                                                |                 | N/A until Partition Merge                                                                                             |               |            |                   |
|                 | Edit Settin                                                                                    | virunesis<br>IOS                                                                       |                                                                            |                                                |                                                                                              |                                                            |                                                                                                    |                                                    | Embedded Multiplier 9-1                                                           | bit elements    | N/A until Partition Merge                                                                                             |               |            |                   |
|                 | = View Repo                                                                                    | art                                                                                    |                                                                            |                                                |                                                                                              |                                                            |                                                                                                    |                                                    | Total GXB Receiver Char                                                           | nnel PCS        | N/A until Partition Merge                                                                                             |               |            |                   |
| 1               | ➤ Analysis &                                                                                   | Elaboration                                                                            |                                                                            | 00:0                                           | 0:22                                                                                         |                                                            |                                                                                                    |                                                    | Total GXB Receiver Char                                                           | nnel PMA        | N/A until Partition Merge                                                                                             |               |            |                   |
|                 | Partition N                                                                                    | lerge                                                                                  |                                                                            |                                                |                                                                                              |                                                            |                                                                                                    |                                                    | Total GXB Transmitter C                                                           | hannel PCS      | N/A until Partition Merge                                                                                             |               |            |                   |
|                 | Precist Vie<br>Decinn As                                                                       | wers<br>cictant (Poct-M                                                                | (anninn)                                                                   |                                                |                                                                                              |                                                            |                                                                                                    |                                                    | Total PLLs                                                                        | Addition Prime  | N/A until Partition Merge                                                                                             |               |            |                   |
|                 | ✓ I/O Assign                                                                                   | ment Analysis                                                                          | 1.<br>1.                                                                   |                                                |                                                                                              |                                                            |                                                                                                    |                                                    |                                                                                   |                 |                                                                                                    |               |            |                   |
|                 | = View Re                                                                                      | port                                                                                   |                                                                            |                                                |                                                                                              | ~ <                                                        | <                                                                                                    | >                                                  |                                                                                   |                 |                                                                                                    |               |            |                   |
| All             | • • •                                                                                          | .4 7 <                                                                                 | <search>&gt;</search>                                                      |                                                | ~                                                                                            |                                                            |                                                                                                    |                                                    |                                                                                   |                 |                                                                                                    |               |            |                   |
|                 | 10041 Ini<br>10041 Ini<br>10041 Ini<br>10041 Ini<br>10041 Ini<br>10041 Ini<br>10041 Ini<br>Qua | ferred la<br>ferred la<br>ferred la<br>ferred la<br>ferred la<br>ferred la<br>artus II | tch for<br>tch for<br>tch for<br>tch for<br>tch for<br>tch for<br>64-Bit } | "di<br>"di<br>"di<br>"di<br>"di<br>"di<br>Anal | splay_s:<br>splay_s:<br>splay_s:<br>splay_s:<br>splay_s:<br>splay_s:<br>splay_s:<br>ysis & l | sd0  <br>sd0  <br>sd0  <br>sd0  <br>sd0  <br>sd0  <br>Elab | <pre>[1]" at Photo_Gali<br/>[2]" at Photo_Gali<br/>[3]" at Photo_Gali<br/>[4]" at Photo_Gali<br/>[5]" at Photo_Gali<br/>[6]" at Photo_Gali<br/>boration was succe</pre> | leo.v<br>leo.v<br>leo.v<br>leo.v<br>leo.v<br>leo.v | hd(46)<br>hd(46)<br>hd(46)<br>hd(46)<br>hd(46)<br>hd(46)                          | arnings         |                                                                                                    |               |            | -                 |
| alle            | 17174                                                                                          |                                                                                        |                                                                            |                                                |                                                                                              |                                                            |                                                                                                    |                                                    |                                                                                   |                 |                                                                                                    | -             |            |                   |
| No.             |                                                                                                | (30) /                                                                                 |                                                                            |                                                |                                                                                              |                                                            |                                                                                                    |                                                    |                                                                                   |                 |                                                                                                    |               |            | ,                 |
|                 |                                                                                                | and tast                                                                               | _                                                                          |                                                |                                                                                              | _                                                          |                                                                                                    |                                                    |                                                                                   | _               |                                                                                                    | _             |            |                   |

- Select Process -> Start -> Start Analysis & Elaboration
- Click OK.

#### Step 14 – Pin Planner

| Groups          |            |                                | 2.6 ×        |          |          |          |               | -               | Top View - Wire                                                           | Bond    |
|-----------------|------------|--------------------------------|--------------|----------|----------|----------|---------------|-----------------|---------------------------------------------------------------------------|---------|
| Named: *        |            |                                | ~            |          |          |          |               | 5               | clone IV GX - EP4CG                                                       | X150U   |
| Node Nem        | Direction  | Institut                       | 1/O Back Di  |          |          |          |               |                 |                                                                           | 119999  |
| NODE Nam        | e Direcuon | LUCEUUN                        | 1/O Denk, Ki |          |          |          |               |                 |                                                                           | 202     |
| disp            | ] Outoup   |                                |              |          |          |          |               | 1               |                                                                           |         |
| o displ         | Uut.oup    |                                |              |          |          |          |               |                 | and the second second                                                     |         |
| asp             | U Out.oup  |                                |              |          |          |          |               |                 | Contractor Biogenetication                                                | 1011    |
| o disp          | J Outoup   |                                |              |          |          |          |               |                 |                                                                           | 10114   |
| < <np>&gt;</np> |            |                                |              |          |          |          |               | 1               |                                                                           |         |
|                 |            |                                |              |          |          |          |               | 2               |                                                                           | 100.00  |
|                 |            |                                |              |          |          |          |               | ana.            |                                                                           | 274821  |
|                 |            |                                |              |          |          |          |               |                 | Same and the second                                                       | 50 A (  |
|                 |            |                                |              |          |          |          |               | 2               |                                                                           | 1 1 1 1 |
| <               |            |                                | >            |          |          |          |               |                 | ALC: NO.                                                                  | 200     |
| Ground          | Report     |                                |              |          |          |          |               |                 | VETTERY EXAMPLE CONTRACT                                                  | 20.9666 |
| Groups          | Nepork     |                                |              |          |          |          |               |                 | second and all and all and all and all all all all all all all all all al |         |
| Named:          | ✓ In Ed    | $\mathbf{p} \times \mathbf{A}$ |              |          |          |          |               |                 |                                                                           |         |
| •               | Node Nar   | ne                             | Direction    | Location | I/O Bank | REF Grou | O Standa Rese | rved rent Stree | Slew Rate Terential F                                                     |         |
| 3-ck            |            |                                | Input        | PIN_AJ16 | 4        | B4_N2    | 2.5ult)       | 16mit)          |                                                                           |         |
| - detect        |            |                                | Input        | PIN_F17  | 7        | B7_N1    | 2.5ult)       | 16mlt)          |                                                                           |         |
| 3 display       | _ssd0[6]   |                                | Output       | PIN_F14  | 8        | B8_N0    | 2.5ult)       | 16mlt)          | 2 (d_ult)                                                                 |         |
| 3 display       | _ssd0[5]   |                                | Output       | PIN_D16  | 8        | B8_N0    | 2.5 _ult)     | 16mlt)          | 2 (d_ult)                                                                 |         |
| is display      | _ssd0[4]   |                                | Output       | PIN_F16  | 8        | B8_N0    | 2.5ult)       | 16mlt)          | 2 (d_ult)                                                                 |         |
| S display       | _ssd0[3]   |                                | Output       | PIN_F11  | 8        | B8_N1    | 2.5ult)       | 16mlt)          | 2 (dult)                                                                  |         |
| is display      | _ssd0[2]   |                                | Output       | PIN_G11  | 8        | B8_N1    | 2.5uit)       | 16mlt)          | 2 (d_ult)                                                                 |         |
| 3 display       | _ssd0[1]   |                                | Output       | PIN_E12  | 8        | 68_N1    | 2.5ult)       | 16mlt)          | 2 (d_ult)                                                                 |         |
| S display       | _ssd0[0]   |                                | Output       | PIN_E15  | 8        | 68_N0    | 2.5ult)       | 16mlt)          | 2 (dult)                                                                  |         |
| S display       | _ssd1[6]   |                                | Output       | PIN_G10  | 8        | 68_N2    | 2.5uit)       | 16mlt)          | 2 (d_ult)                                                                 |         |
| S display       | _ssd1[5]   |                                | Output       | PIN_39   | 8        | 68_N2    | 2.5ult)       | 16mlt)          | 2 (dult)                                                                  |         |
| 3 display       | _ssd1[4]   |                                | Output       | PIN_G12  | 8        | 68_N1    | 2.5ult)       | 16mlt)          | 2 (dult)                                                                  |         |
| -s display      | _ssd1[3]   |                                | Output       | PIN_F12  | 8        | 56_N1    | 2.5ult)       | 16mlt)          | 2 (dult)                                                                  |         |
| S display       | _ssd1[2]   |                                | Output       | PIN_G13  | 8        | 68_N0    | 2.5ult)       | 16mlt)          | 2 (d_ult)                                                                 |         |
| -s display      | _ssd1[1]   |                                | Output       | PIN_BIS  | 8        | 68_N0    | 2.5ult)       | 16mlt)          | 2 (dult)                                                                  |         |
| a display       | ssd1[0]    |                                | Output       | PIN_G14  | 8        | 58_N0    | 2.5 _ult)     | 16mlt)          | 2 (d_uit)                                                                 |         |
| a display       | _ssd2[6]   |                                | Output       | PIN_F10  | 8        | 58_N2    | 2.5ult)       | 16mlt)          | 2 (d_ult)                                                                 |         |
| -s display      | _ssd2[5]   |                                | Output       | PIN_F4   | 8        | 68_N2    | 2.5ult)       | 16mlt)          | 2 (duit)                                                                  |         |
| S display       | _ssd2[4]   |                                | Output       | PIN_P6   | 8        | 58_NZ    | 2.5ult)       | 16mlt)          | 2 (d_uit)                                                                 |         |
| -s display      | _ssd2[3]   |                                | Output       | PIN_AG30 | 5        | 65_N2    | 2.5uit)       | 16mlt)          | 2 (d_uit)                                                                 |         |
| S display       | _ssd2[2]   |                                | Output       | PIN_F/   | 8        | 68_N2    | 2.5ult)       | 16mlt)          | 2 (d_ult)                                                                 |         |
| -s display      | _\$\$62[1] |                                | Output       | PIN_G/   | 8        | 58_N2    | 2.5 _ult)     | 16mlt)          | 2 (d_ult)                                                                 |         |
| 2 display       | _ssd2[0]   |                                | Output       | PIN_G8   | 8        | 56_NZ    | 2.5 _ult)     | 16mlt)          | 2 (a_uit)                                                                 |         |
| a display       | _ssd3[6]   |                                | Output       | PIN_D4   | 8        | 56_N1    | 2.5ult)       | 16m. lt)        | 2 (d_ult)                                                                 |         |
|                 | \$\$0.5151 |                                | Output       | PIN_D5   | 8        | 58 NZ    | 2.5ult)       | 16mlt)          | 2 (duit)                                                                  |         |

- Select Assignments -> Pin Planner
- In location Column add the pin numbers for values of DE2i-150 board
- The pin assignments can be found in the DE2i-150 FPGA System Manual

#### Step 15 – Start Compilation

| Quartus II 64-Bit                                                                                                    | C:/Users/Phathom/Documents                                                                                                    | /Computer Bus Files/Quartu                                                                                                    | s Projects/Photo_Galileo/Photo_G                                                                                                    | Galileo - Photo_Galileo                                                                                                    | - 5                                                                                                    | ×                                     |
|----------------------------------------------------------------------------------------------------|----------------------------------------------------------------------------------------------------|----------------------------------------------------------------------------------------------------|----------------------------------------------------------------------------------------------------|----------------------------------------------------------------------------------------------------|----------------------------------------------------------------------------------------------------|---------------------------------------|
| File Edit View Project Assignments Processing Tools Window                                                                                                    | Help 🔻                                                                                                    |                                                                                                    |                                                                                                    |                                                                                                    | Search altera.com                                                                                                    |                                       |
| C C C A C A C A C A C A C A C A C A C A                                                                                                    | * 2 4 4 4 0 0 0 0 0 0                                                                                                    | e e 🌒 🕹 🖌 🕘 🔻                                                                                                    |                                                                                                    |                                                                                                    |                                                                                                    |                                       |
| Tesks **                                                                                                    | * 🔷 Photo_Galileo.vl                                                                                                    | nd o 🧇                                                                                                    | Compilation Report - Photo_Galileo                                                                                                    | 0                                                                                                    |                                                                                                    |                                       |
| low: Compilation • Customize                                                                                                    | Table of Contents **                                                                                                    | Flow Summary                                                                                                    |                                                                                                    |                                                                                                    |                                                                                                    |                                       |
| Task     Time       *     > Compile Design     00:04:26       *     > Analysis & Synthesis     00:00:26       *     > Edit Settings     *       *     > Analysis & Elaboration     *       *     > Partition Merge     *       *     > Partition Merge     *       *     > Netlist Viewers     *       *     > Lo Assignment Analysis     *       *     > Vew Report     *       *     > In Planner     *       *     > Fitter (Place & Route)     00:02:22       *     > Fitter (Place & Route)     00:02:55       *     > Assembler (Generate programming files) 00:00:55       *     > EDA Netlist Witter     00:00:06       *     > EDA Netlist Witter     00:00:07       *     Program Device (Open Programmer)                                                                                                    | <ul> <li>Flow Summary</li> <li>Flow Settings</li> <li>Flow Non-Default Global Settings</li> <li>Flow Elapsed Time</li> <li>Flow Cog</li> <li>Analysis &amp; Synthesis</li> <li>Fitter</li> <li>Assembler</li> <li>TimeQuest Timing Analyser</li> <li>Flow Messages</li> <li>Flow Suppressed Messages</li> </ul> | Flow Status<br>Quartus II 64-Bit Version<br>Revision Name<br>Top-level Entity Name<br>Family<br>Device<br>Timing Models<br>Total logic elements<br>Total orgic elements<br>Total orgic elements<br>Total registers<br>Total registers<br>Total versiters<br>Total versiters<br>Total versiters<br>Total versiters<br>Total versiters<br>Total versiters<br>Total Withpiler 9-bit elements<br>Total GVB Receiver Channel PCS<br>Total GVB Receiver Channel PCA<br>Total GVB Transmitter Channel PCA<br>Total GVB Transmitter Channel PCA                                                                                                    | $\begin{split} & \text{Successful} - \text{Sun Apr 06 19:33:01 2014} \\ & \text{13.1.0 Build 162 10/23/2013 SJ Web Edition} \\ & \text{Photo_Galileo} \\ & \text{Photo_Galileo} \\ & \text{Cyclone IV GX} \\ & \text{Cyclone IV GX} \\ & \text{EP4CGX1S0DF31C7} \\ & \text{Final} \\ & \text{55} / 149,760 ( < 1 \% ) \\ & \text{53} / 149,760 ( < 1 \% ) \\ & \text{54} / 149,760 ( < 1 \% ) \\ & \text{54} \\ & \text{30} / 508 ( 6 \% ) \\ & \text{0} \\ & \text{0} / 5,635,520 ( 0 \% ) \\ & \text{0} / 8 ( 0 \% ) \\ & \text{0} / 8 ( 0 \% ) \\ & \text{0} / 8 ( 0 \% ) \\ & \text{0} / 8 ( 0 \% ) \\ & \text{0} / 8 ( 0 \% ) \\ & \text{0} / 8 ( 0 \% ) \\ & \text{0} / 8 ( 0 \% ) \\ \end{array}$ |                                                                                                    |                                                                                                    |                                       |
| All O A A A Constraints of the second second | 7 1200mv_Oc_slow.vho in f<br>min_1200mv_Oc_fast.vho in<br>vho in folder "C:/Users/P<br>7_1200mv_Oc_vhd_slow.sdo<br>7_1200mv_Oc_vhd_slow.sdo<br>min_1200mv_Oc_vhd_fast.sd<br>vhd.sdo in folder "C:/Use<br>Writer was successful. 0<br>as successful. 0 errors,                                                   | older "C:/Users/Phatho<br>folder "C:/Users/Phath<br>hathom/Documents/Compu-<br>in folder "C:/Users/Ph<br>in folder "C:/Users/Ph<br>o in folder "C:/Users/Ph<br>o in folder "C:/Users/Ph<br>to in folder "C:/Users/Ph<br>o in folder "C:/Users/Ph<br>application of the set of the set of the<br>set of the set of the set of the set of the set of the<br>set of the set of the set of | n/Documents/Computer Bus Fi<br>nom/Documents/Computer Bus<br>ter Bus Files/Quartus Proje<br>hathom/Documents/Computer Bu<br>Phathom/Documents/Computer Somputer Bus Files/Quartus P                                                                                                    | les/Quartus Projects/P<br>Files/Quartus Projects<br>cts/Photo Galileo/simu<br>us Files/Quartus Proje<br>s Files/Quartus Proje<br>Bus Files/Quartus Proj<br>rojects/Photo_Galileo/ | hoto_Galileo/simula<br>/Photo_Galileo/simu<br>lation/modelsim/" fi<br>cts/Photo_Galileo/s<br>ects/Photo_Galileo/<br>simulation/modelsim | t:<br>1.<br>0:<br>11<br>m<br>5:<br>// |

- Select Processing Menu -> Start Compilation or Click Play button
- View Compilation Message & Report.
- Click OK.

#### Step 17 - Programmer

| and a second second second second second second second second second second second second second second second |                   |                       |         |                       |        |                 |         |                 |            |              | -         | - |
|----------------------------------------------------------------------------------------------------|-------------------|-----------------------|---------|-----------------------|--------|-----------------|---------|-----------------|------------|--------------|-----------|---|
| are Setup No Hardware                                                                                          |                   |                       |         |                       |        |                 |         |                 | Mode: JTAG | •            | Progress: | - |
| real-time ISP to allow background pr                                                                           | ogramming (for MA | X II and MAX V device | es)     |                       |        |                 |         |                 |            |              |           |   |
| File                                                                                                    | Device            | Checksum              | Isercod | Program/<br>Configure | Verify | Blank-<br>Check | Examine | Security<br>Bit | Erase      | ISP<br>CLAMP |           |   |
| output_files/Photo_Galileo.sof                                                                                 | EP4CGX1           | 007288E4              | 00728   | 3                     | 1      |                 | 1       | 1               |            | 1            |           |   |
|                                                                                                    |                   |                       |         |                       |        |                 |         |                 |            |              |           |   |
|                                                                                                    |                   |                       |         |                       |        |                 |         |                 |            |              |           |   |
| 5%-C0130931                                                                                                    |                   |                       |         |                       |        |                 |         |                 |            |              |           |   |
|                                                                                                    |                   |                       |         |                       |        |                 |         |                 |            |              |           |   |
|                                                                                                    |                   |                       |         |                       |        |                 |         |                 |            |              |           |   |

- Connect Power supply cable to board and power outlet, Connect USB-Blaster to J9, USB cable to USB-Blaster, Connect other end of USB cable to host computer
- Turn on DE2i-150 board
- Select Tools -> Programmer
- Click Hardware Setup
- Select Project file from Directory
- Press Start

#### Conclusion

- Very fun and easy project.
- Can be modified for more features.
- Unsure if analog values can be displayed on 7segment display.

#### References

- http://arduino.cc/en/Reference/analogRead
- http://arduino.cc/en/Reference/digitalWrite
- http://arduino.cc/en/Reference/delay
- http://arduinoarts.com/2011/08/tutorial-led-controlled-byphoto-sensor/
- http://learn.adafruit.com/photocells/using-a-photocell
- http://arduino.cc/en/Reference/pinMode